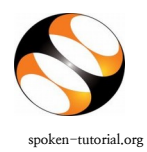

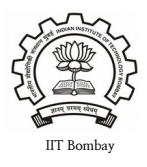

## Effective July 1<sup>st</sup> 2019 Faculty Organisers (FO) will follow the below steps to generate "Participation Certificate".

- Login to <u>http://spoken-tutorial.org/</u> with your Organiser Username and Password.
- Click on '**Software Training'** link present in the header part of the website.

Select 'Training & Payment Dashboard' and click on ' Semester Training Planner Summary (STPS)'.

https://spoken-tutorial.org/software-training/training-planner/

- Click on 3<sup>rd</sup> Step **"Select Participant List".** Once attendance is marked, after 60 days from the semester start date FO will get option to click on **"Generate Participation Certificate".**
- Once done FO will see as **"Request sent to Participation Certificate".**
- This request is sent to respective state training managers who will accept the request.
- Training Manager will click on **"Generate Participation Certificate"** from the Training Managers Dashboard.
- After this process FO will get option to "**Download Participation Certificate**".

IMP:

- Make sure you mark the attendance within 60 Days from Semester Start Date.
- All certificates upto 30th June 2019 will be downloadable by the Organisers without having to go through this process..

## • Note: <u>Certificates will not be issued for the following software series:</u>

- **1.** Advance C
- 2. Ascend
- **3.** Firefox
- 4. Filezilla
- 5. KTouch
- 6. ORCA
- 7. eSIM or Oscad
- 8. STEP
- 9. Thunderbird
- **10.**Tux Typing
- 11.XFig